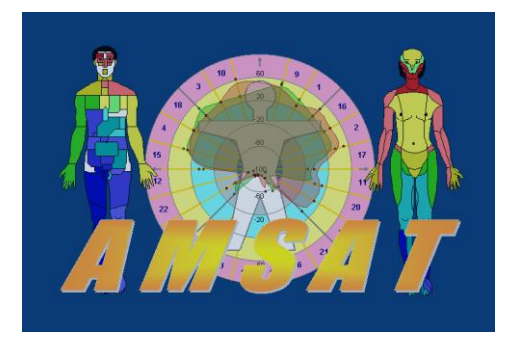

# Всплывающие подсказки для заблокированных областей. Изменения в блокировках, для начинающих пользователей. Повышение надежности программы.

(версия 12.13.07 и выше)

Описанные ниже изменения являются логическим развитием блокировок для начинающих пользователей (смотрите «AMCAT новости», версия 12.13).

#### Назначение изменений

Важные элементы управления программой, заблокированные для начинающих пользователей, получили развитую систему подсказок. При наведении мышью на заблокированную область выводятся предупреждения о блокировке, рекомендациями, каким образом можно снять блокировку и на что может влиять данный элемент управления.

## Предупреждение о блокировке движка «Состояние»

При первом запуске после инсталляции, элемент управления «Состояние» заблокирован. При наведении мышью на область движка (на рисунке ниже, в красной рамке), через 1-2 секунды выводится следующее сообщение (под указателем мыши):

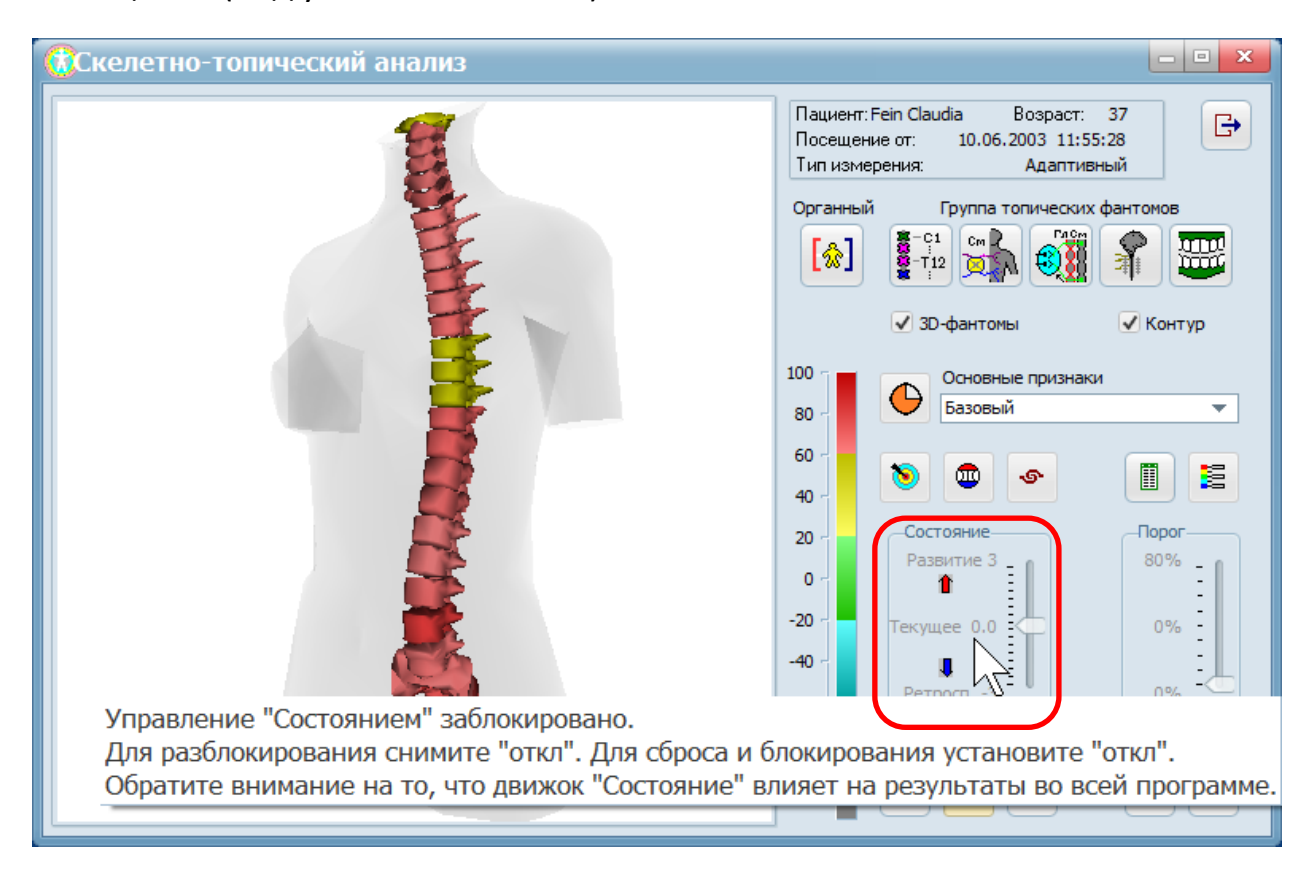

Для включения и использования движка, снимите флажок – «откл». Для возврата в «текущее состояние» и последующей блокировки движка, поставьте флажок под движком в положение - «откл». Установленное ранее значение движка будет удалено и сброшено в «ноль».

## ПОЛЕЗНАЯ ИНФОРМАЦИЯ

Назначение движка - «Состояние». При его изменении, во всех зонах текущего фантома, а также в других фантомах и других окнах программы, одновременно пересчитываются полученные результаты функционального состояния. При увеличении положения измерения движка – результаты повышаются, а при уменьшении положения движка понижаются. Это позволяет использовать программу для прогнозирования, в случае ухудшения состояния пациента. Или, анализировать ретроспективу (предпосылки текущего состояния). Положение движка при значении «0», соответствует текущему состоянию пациента.

## Предупреждение при включении кнопки контрастность

Движок «Состояние» недоступен при включении кнопки «Контрастность». При наведении на него выводится следующее сообщение

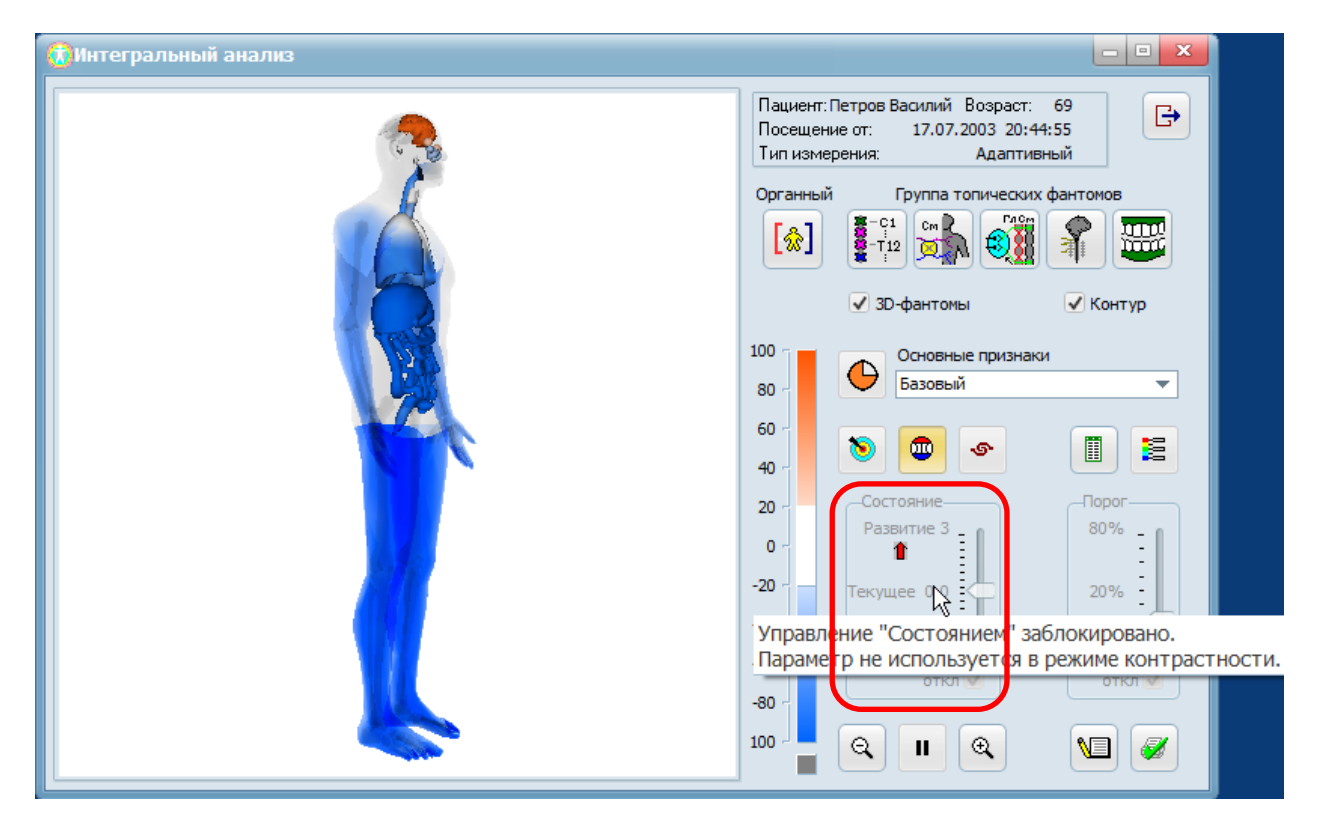

Для получения доступа к движку, отключите кнопку «Контрастность».

ത

#### ПОЛЕЗНАЯ ИНФОРМАЦИЯ

Назначение кнопки - «Контрастность». Кнопка используется, если цветовая гамма всех зон фантома визуально малоразличима. А картинка фантома приобретает монохромный вид. Действие кнопки аналогично контрастности изображения. При увеличению ee нажатии контрастность увеличивается, а шкала «растягивается». Цветовая гамма изменяет на трехцветную. Самым контрастным значениям (максимально насыщенным) будут соответствовать оранжевый и голубой цвет. Белым цветом обозначена граница перехода между Фантомы с включенной кнопкой оранжевым и голубым цветом. «Контрастность» следует анализировать качественно, для выявления преобладания одних зон по отношению к другим.

## Предупреждение о блокировке движка «Порог»

При первом запуске после инсталляции, элемент управления «Порог» заблокирован. При наведении мышью на область движка (на рисунке ниже, в красной рамке), выводится следующее сообщение (под указателем мыши):

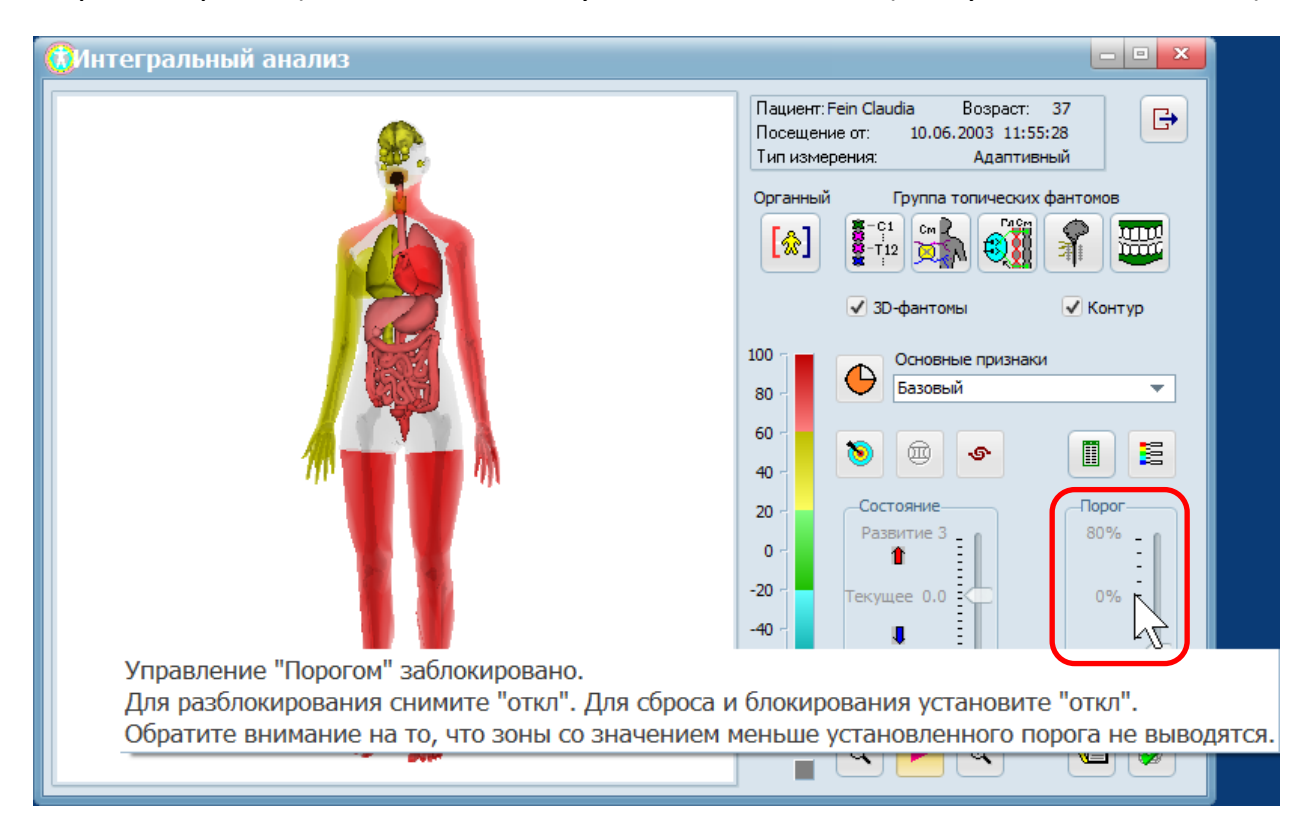

Для включения и использования движка, снимите флажок – «откл». Для возврата к полному выводу всех зон фантома и последующей блокировки движка, поставьте флажок под движком в положение - «откл». Установленное ранее значение движка будет удалено и сброшено в «ноль».

## ПОЛЕЗНАЯ ИНФОРМАЦИЯ

Назначение движка - «Порог». «Порог» отсекает и не выводит на экран зоны, значения которых оказываются ниже установленного порога. Такие зоны не закрашиваются, становятся белым цветом. Что позволяет упростить восприятие фантома. Например, если установить порог равным 20%, то не будут выводиться зоны, соответствующие физиологическому оптимуму. Постепенно увеличивая регулятор порог можно оставить на экране только самые «худшие» (заинтересованные для врача) зоны.

## Предупреждение о верификации посещения

Движок «Порог» недоступен, если измерение было сделано первым в течении дня (контрольное измерение) и оно не прошло верификацию (в карте посещения). Тогда, при наведении на область движка (на рисунке ниже, в красной рамке), выводится следующее сообщение:

#### АМСАТ новости

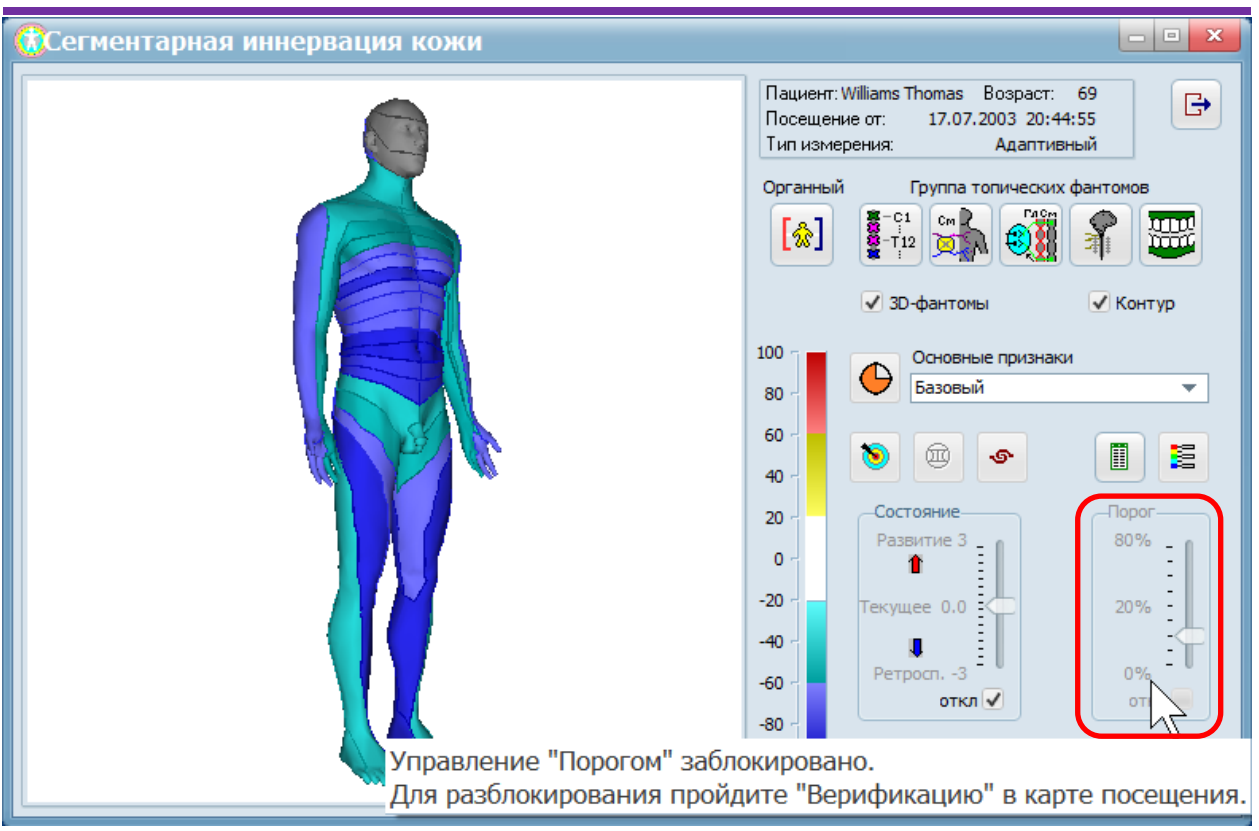

Для доступа к движку, пройдите верификацию измерения. Если ответы на все вопросы отрицательные, то для такого измерения разрешен доступ к движку «Порог».

### ПОЛЕЗНАЯ ИНФОРМАЦИЯ

Верификация измерения. Верификация проводится, если измерение было сделано первый раз в течении дня. Такое измерение выделено в базе данных жирным черным цветом. Откройте в карте посещения закладку – «Верификация» и ответьте на вопросы. Пользователю предлагается ответить на ряд вопросов для исключения ошибок, связанных с верификации состояний, нарушением правил измерения, и сопровождающихся изменениями трофики кожных покровов. При отрицательных ответах на все вопросы, такое измерение получает «зеленый флаг». Для такого измерения разрешен доступ к движку «Порог», а в окнах «Фактора отклонения» и фантомах отображается область оптимума (+/-20%). При хотя-бы одном положительном ответе вопросы, такое измерение получает «красный флаг», на что свидетельствует о нарушении правил измерения. Доступ к движку «Порог» не разрешен. В окнах «Фактора отклонения» и фантомах, область оптимума (+/-20%), как наиболее чувствительная не выводится.

# Предупреждение о блокировке кнопок «Признаки» в окне «Риск»

При первом запуске после инсталляции, в окне «Риск» элементы для управления «Признаками» заблокированы. При наведении мышью на нижний ряд кнопок (на рисунке ниже область указана в красной рамке), через 1-2 секунды выводится следующее сообщение (под указателем мыши):

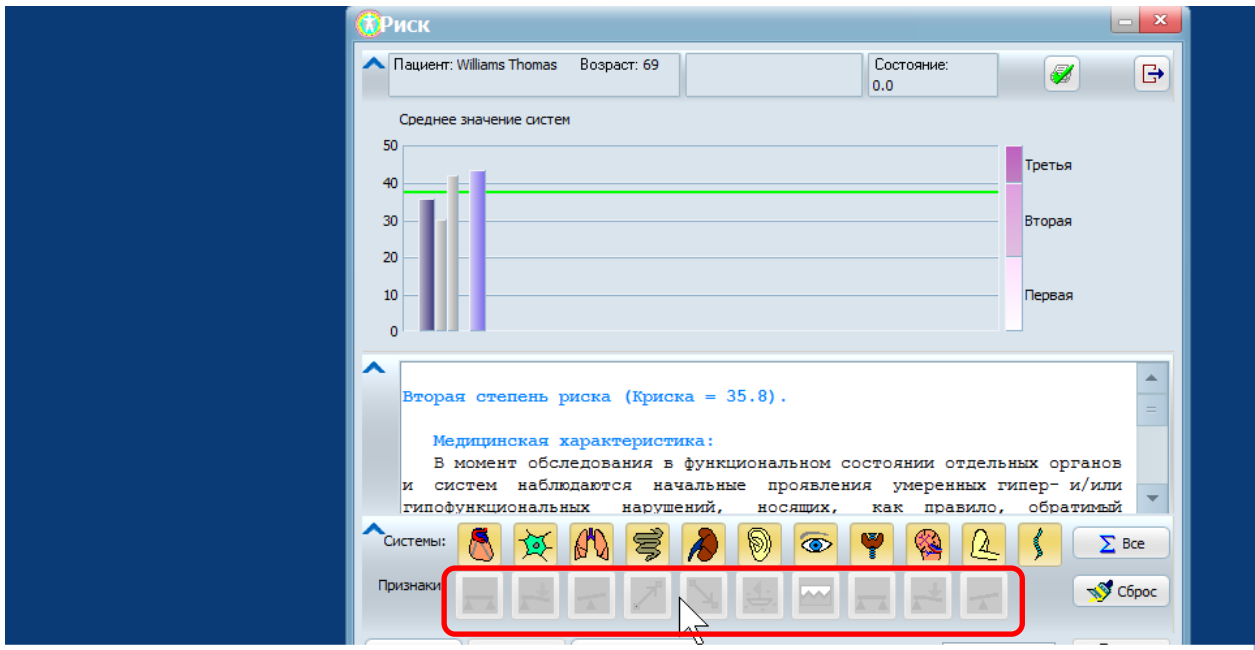

Управление признаками сейчас заблокировано. Для разблокирования нажмите кнопку "Блок". Обратите внимание на то, что включение и отключение отдельных признаков влияет на результаты во всей программе.

Для разблокирования нажмите кнопку – «Блок» (с изображением закрытого замка). Вы может выбирать необходимые признаки для анализа результатов. При обратном нажатии кнопки - «Блок», все кнопки блокируются, но при этом выбранные признаки запоминаются и не сбрасываются.

## ПОЛЕЗНАЯ ИНФОРМАЦИЯ

Признаки — математический процесс выделения из измеренных данных особенностей, расширяющих диагностические возможности программы. Для каждого признака используется свой алгоритм

#### АМСАТ новости

выделения. Признаки разделены на три группы: статические, динамические и коллоидные. В соответствии с этим, кнопки признаков различаются по цвету. Статические признаки имеют – светло-зеленый цвет, динамические – розовый, коллоидные – желтый. Также, тип проведенного измерения определяет специфический набор признаков. Количество признаков может быть, от 2 (для «базового» типа измерения), до 10 (для «максимального» типа измерения).

| Группа       | Название       |                                  |
|--------------|----------------|----------------------------------|
| признаков    | признаков      | Описание шкалы                   |
| Статические  |                | Выраженные гиперфункциональные   |
|              |                | нарушения                        |
|              |                | Умеренные гиперфункциональные    |
|              | Базовый,       | нарушения                        |
|              | Нагрузочный    | Физиологический оптимум          |
|              | Контрольный    | Умеренные гипофункциональные     |
|              |                | нарушения                        |
|              |                | Выраженные гипофункциональные    |
|              |                | нарушения                        |
| Динамические |                | Выраженная положительная реакция |
|              |                | Умеренная положительная реакция  |
|              |                | Отсутствие реагирования          |
|              | Реагирование   | Умеренная отрицательная реакция  |
|              | Восстановление | Выраженная отрицательная реакция |
|              |                |                                  |
|              |                | Выраженное увеличение функции    |
|              |                | Умеренное увеличение функции     |
|              | Тенденция      | Без изменения                    |
|              |                | Умеренное снижение функции       |
|              |                | Выраженное снижение функции      |
|              | Шум            |                                  |
|              |                | Выраженное проявление            |
|              |                | Умеренное проявление             |
|              |                | Отсутствие признака              |
| Коллоидные   |                | Выраженный золь                  |
|              | базовый,       | Умеренный золь                   |
|              | нагрузочный,   | Оптимум                          |
|              | контрольный    | Умеренный гель                   |
|              |                | Выраженный гель                  |

## Предупреждение о блокировке кнопок «Признаки» в окне «Качественные признаки»

При первом запуске после инсталляции, в окне «Качественные признаки» элементы для управления «Признаками» также заблокированы. При наведении мышью на нижний ряд кнопок (на рисунке ниже область указана в красной рамке) выводится следующее сообщение (под указателем мыши):

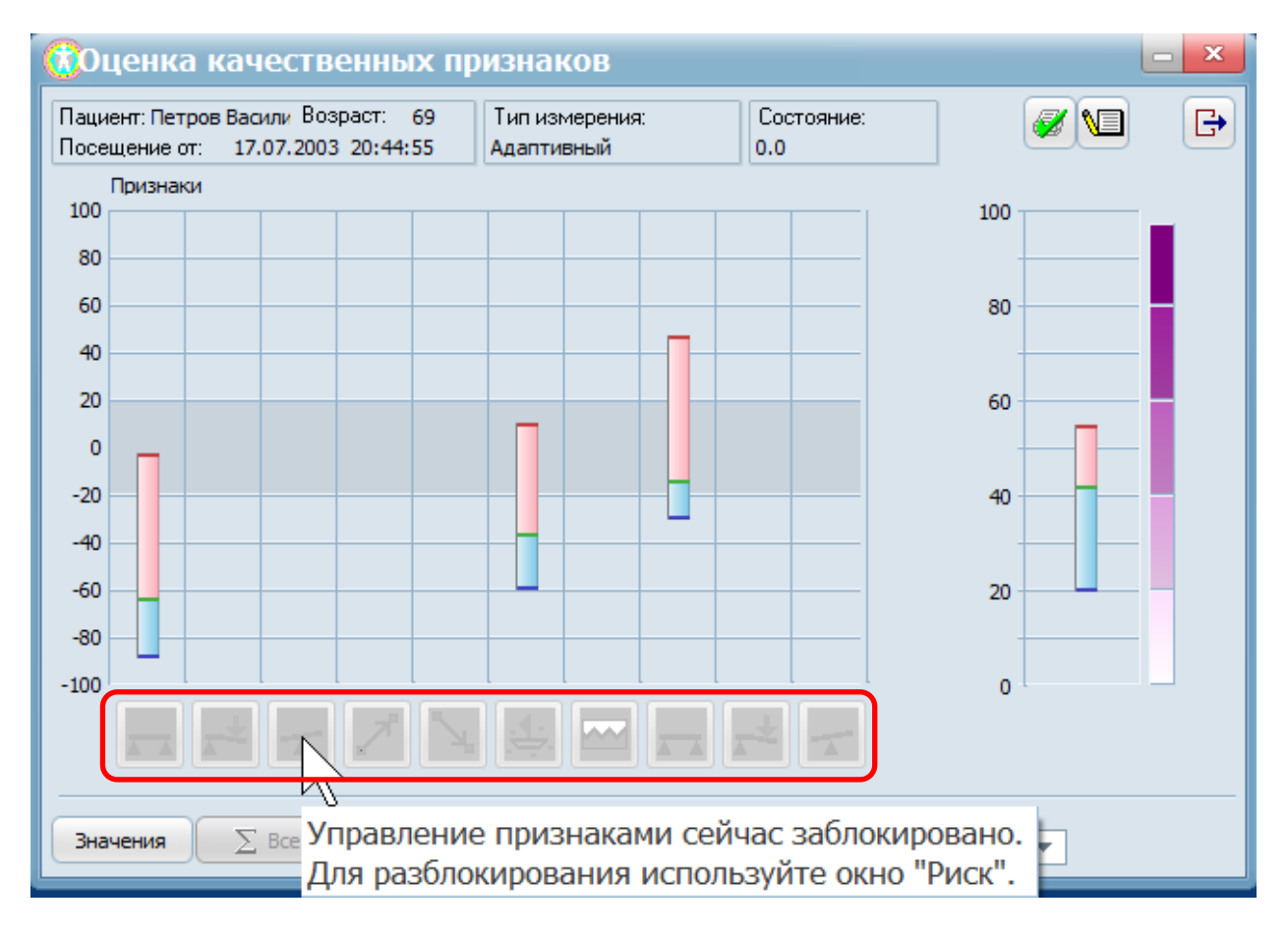

Для получения доступа к признакам необходимо, закрыть данное окно, затем зайти в окно «Риск», снять блокировку признаков и закрыть окно «Риск». После чего, появится возможность использования управления признаками в окне «Качественные признаки». ПОЛЕЗНАЯ ИНФОРМАЦИЯ

Окно «Качественных признаков» служит для:

- быстрой оценки признаков, по степени отклонения их от нормы;

- сравнения признаков друг с другом, с возможностью сортировки их по степени убывания от нормы или разбросу;

- управления признаком - «Риск», который является интегральным для всех признаков;

- мгновенного перехода в окно «фактора отклонения»;

## Дополнительная информация об изменениях в программе

Данная версия прошла специальную подготовку для улучшения надежности и устойчивости к стресс-факторам. В условиях одновременно открытых окон и взаимодействия многих элементов управления.